- Insert Million Software installation CD into the CD-ROM drive and wait for the Setup screen to appear. If the screen does not appear automatically, select the CD-ROM drive in **My Computer** or **computer** and open the **Million Software** folder.

| Name               | Date modified    | Туре        | Size |
|--------------------|------------------|-------------|------|
| 길 Million Software | 04/09/2012 11:40 | File folder |      |
|                    |                  |             |      |
|                    |                  |             |      |
|                    |                  |             |      |
|                    |                  |             |      |
|                    |                  |             |      |

- Open the **Account & Stock** folder.

| Name              | Date modified    | Туре        | Size |
|-------------------|------------------|-------------|------|
| 🔒 Account & Stock | 04/09/2012 11:40 | File folder |      |
| Payroll           | 04/09/2012 11:40 | File folder |      |
|                   |                  |             |      |
|                   |                  |             |      |

- Run the **Setup.exe** 

| Name                         | Date modified    | Туре            | Size       |
|------------------------------|------------------|-----------------|------------|
| 🔁 Million Accounting & Stock | 18/02/2012 10:36 | Adobe Acrobat D | 211 KB     |
| 📩 Million Accounting         | 18/02/2012 10:37 | Adobe Acrobat D | 87 KB      |
| 🛃 setup                      | 12/07/2012 22:02 | Application     | 123,509 KB |
|                              |                  |                 |            |
|                              |                  |                 |            |
|                              |                  |                 |            |
|                              |                  |                 |            |
|                              |                  |                 |            |
|                              |                  |                 |            |

- In the **Welcome** page, click **Next**.

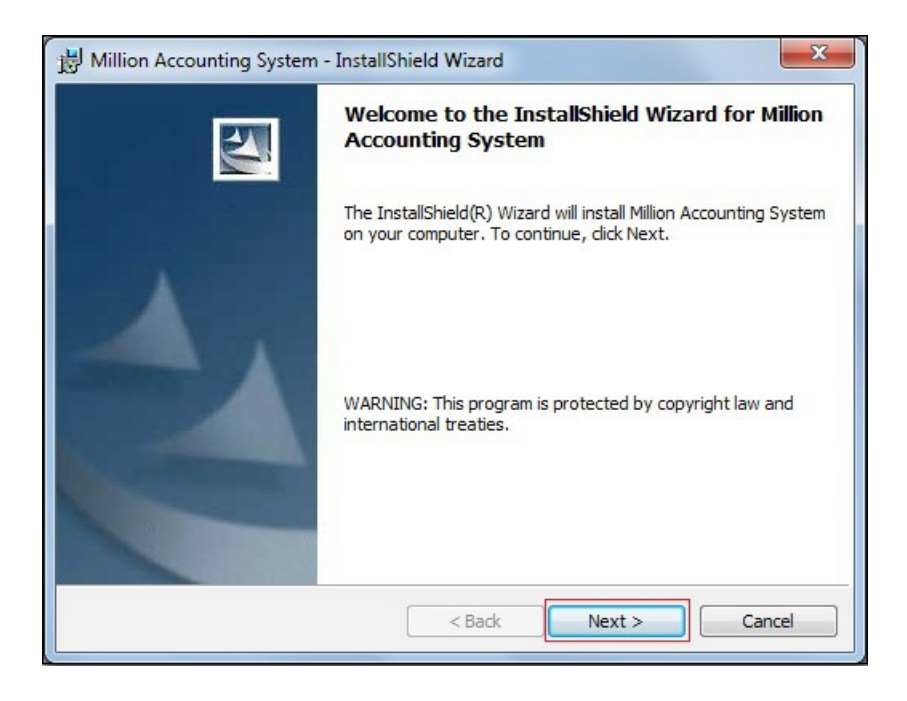

- In the **Customer Information** page, click **Next**.

| Customer Information          |                                | and the |
|-------------------------------|--------------------------------|---------|
| Please enter your informatio  | n.                             |         |
| User Name:                    |                                |         |
| A Company                     |                                |         |
| Organization:                 |                                |         |
|                               |                                |         |
|                               |                                |         |
|                               |                                |         |
| Install this application for: |                                |         |
| Anyone who                    | uses this computer (all users) |         |
| Only for me (                 | Sze Chong)                     |         |
|                               |                                |         |
|                               |                                |         |

- In the **Destination Folder** page, click **Next**.

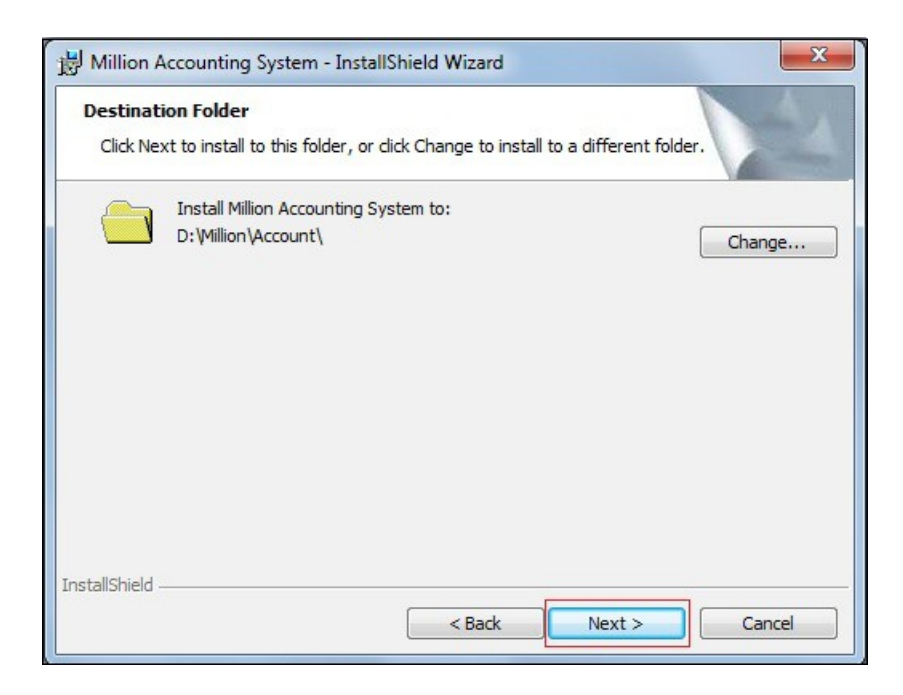

- In the **Ready to Install the Program** page, click **Install** and the installation process will be started.

| eady to Install the Program<br>The wizard is ready to begin in          | n<br>stallation.                     |                               |
|-------------------------------------------------------------------------|--------------------------------------|-------------------------------|
| If you want to review or chang<br>exit the wizard.<br>Current Settings: | ge any of your installation settings | , click Back. Click Cancel to |
| Setup Type:                                                             |                                      |                               |
| Typical                                                                 |                                      |                               |
| Destination Folder:                                                     |                                      |                               |
| D: \Million \Account \                                                  |                                      |                               |
| User Information:                                                       |                                      |                               |
| Name: A Company                                                         |                                      |                               |
| Company:                                                                |                                      |                               |
| l<br>allShield                                                          |                                      |                               |
| and include                                                             |                                      |                               |

- When the installation process is completed, click **Finish**.

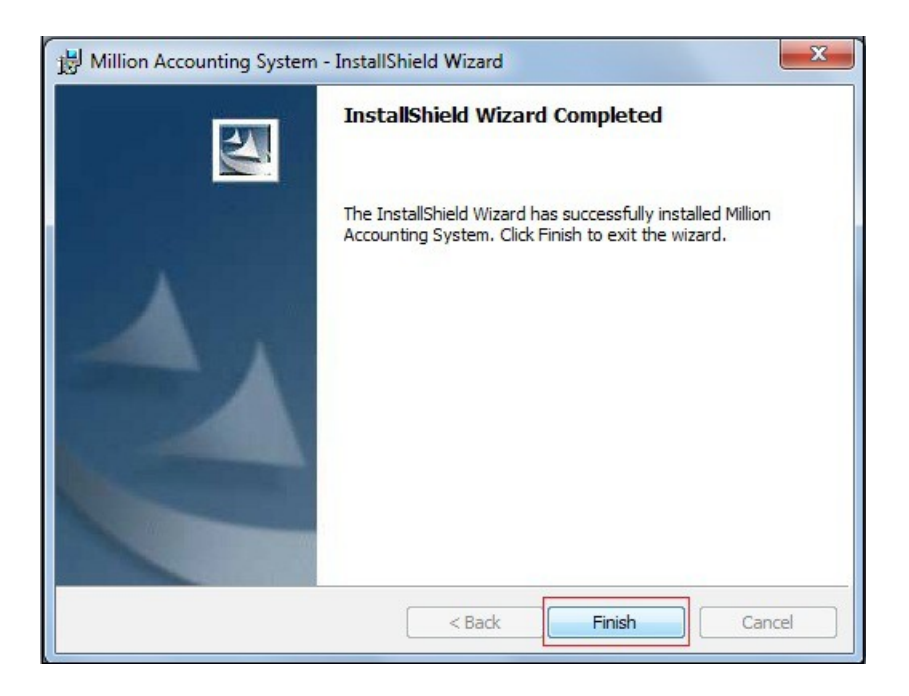

- After installation, a Million Software icon will be created on desktop.

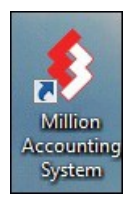

When Million Accounting/ Payroll system is installed on your computer, you need the Microsoft SQL Server 2005 in order to run the program.

- Go to Million Accounting System, click on Help.

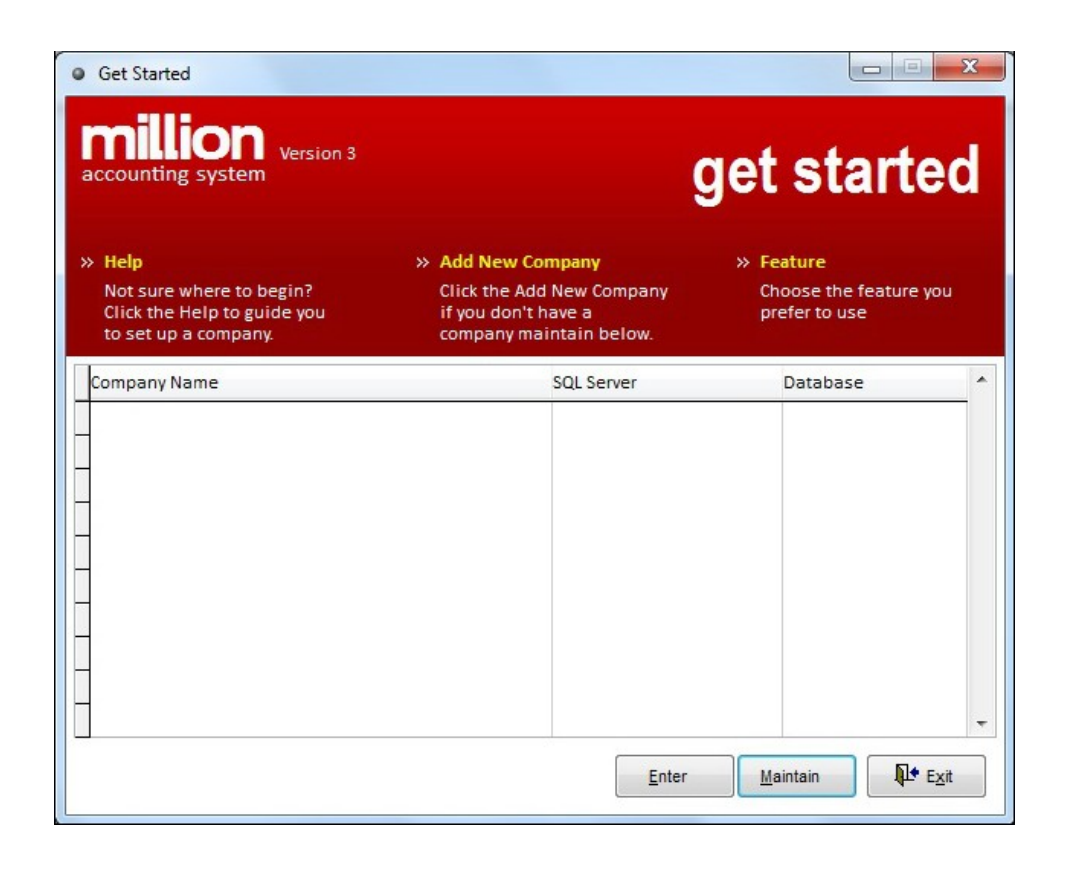

- In the Install SQL Server page, click on Extract SQL Files.

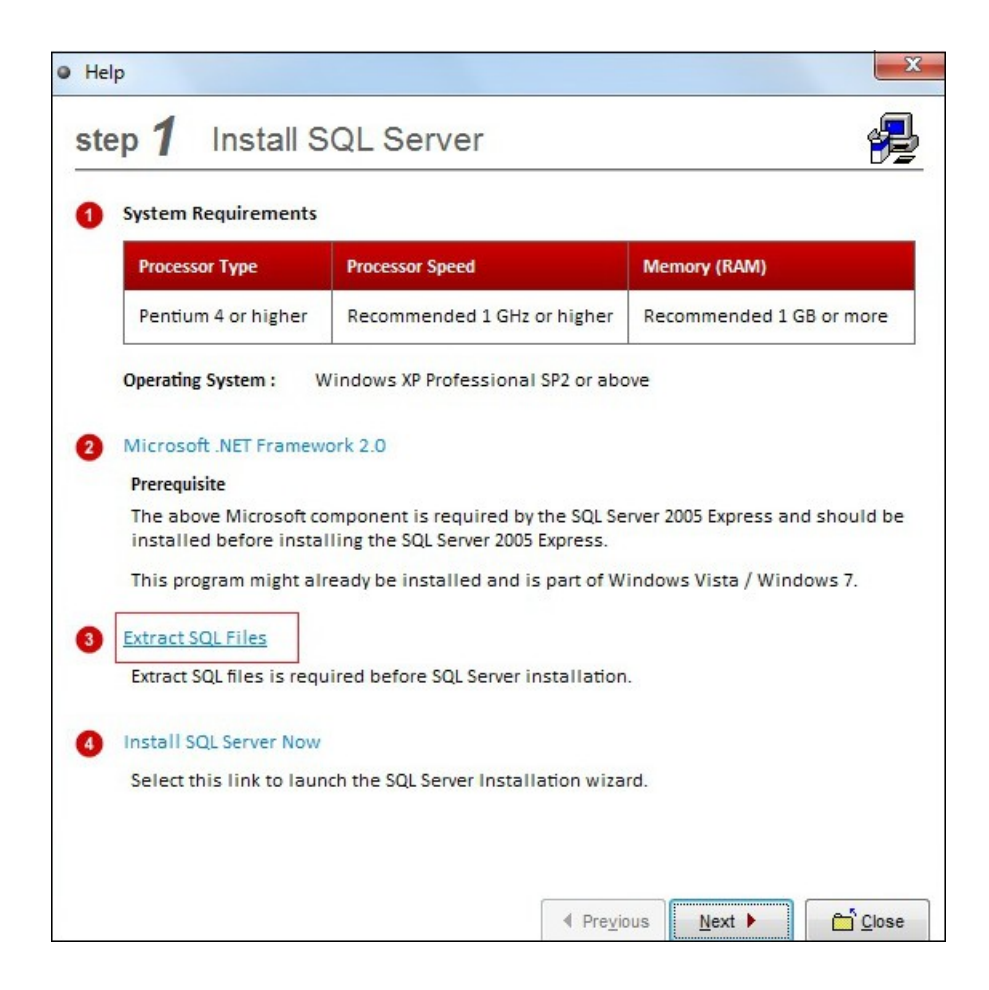

- Click Yes, system will start to extract SQL installation files.

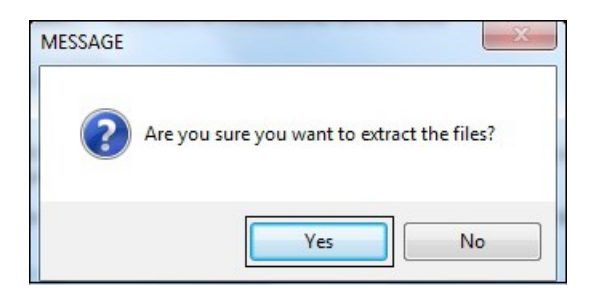

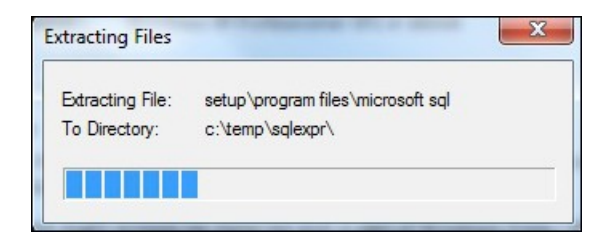

- Click OK.

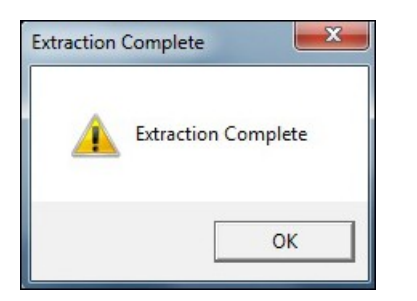

- Click the Install SQL Now.

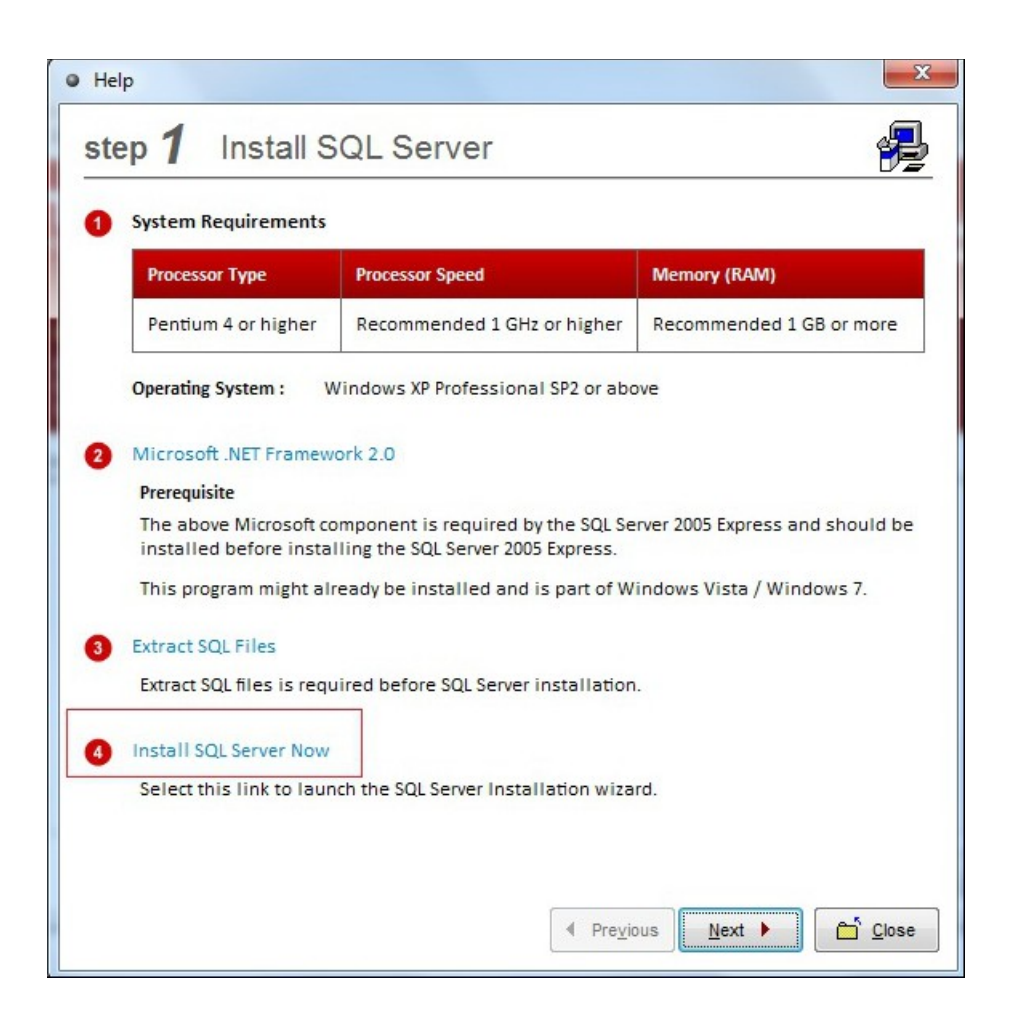

- Click Yes to start the SQL Server Installation process.

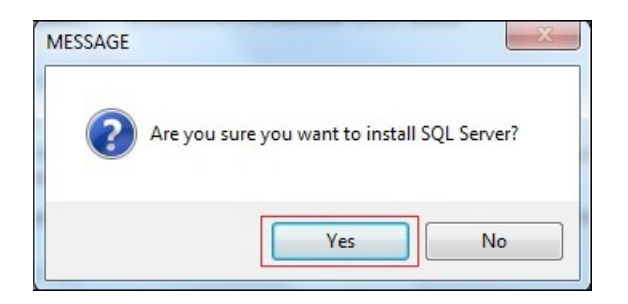

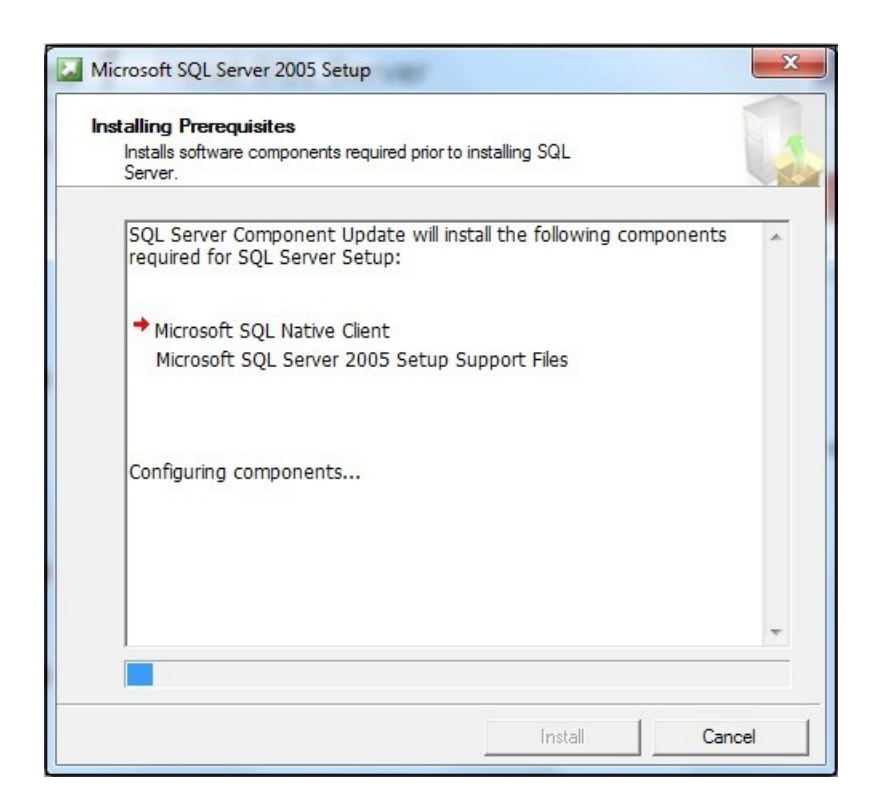

| The selected components are being config                                | ured                                       |
|-------------------------------------------------------------------------|--------------------------------------------|
| roduct                                                                  | Status                                     |
| SOL Setup Support Files                                                 | Setup finished                             |
| SQL Native Client                                                       | Setup finished                             |
| SQL VSS Writer                                                          | Setup finished                             |
| SQL Server Database Services                                            | Configuring components                     |
| Workstation Components, Books Onlin                                     |                                            |
| Status<br>Copying new files<br>File: DBGHELP.DLL, Directory: C:\Program | n Files (x86)\Microsoft SQL Serve: 1039728 |
| Help                                                                    | << Back Next >> Cancel                     |

- After SQL Server is installed successfully, click **Next** to continue.

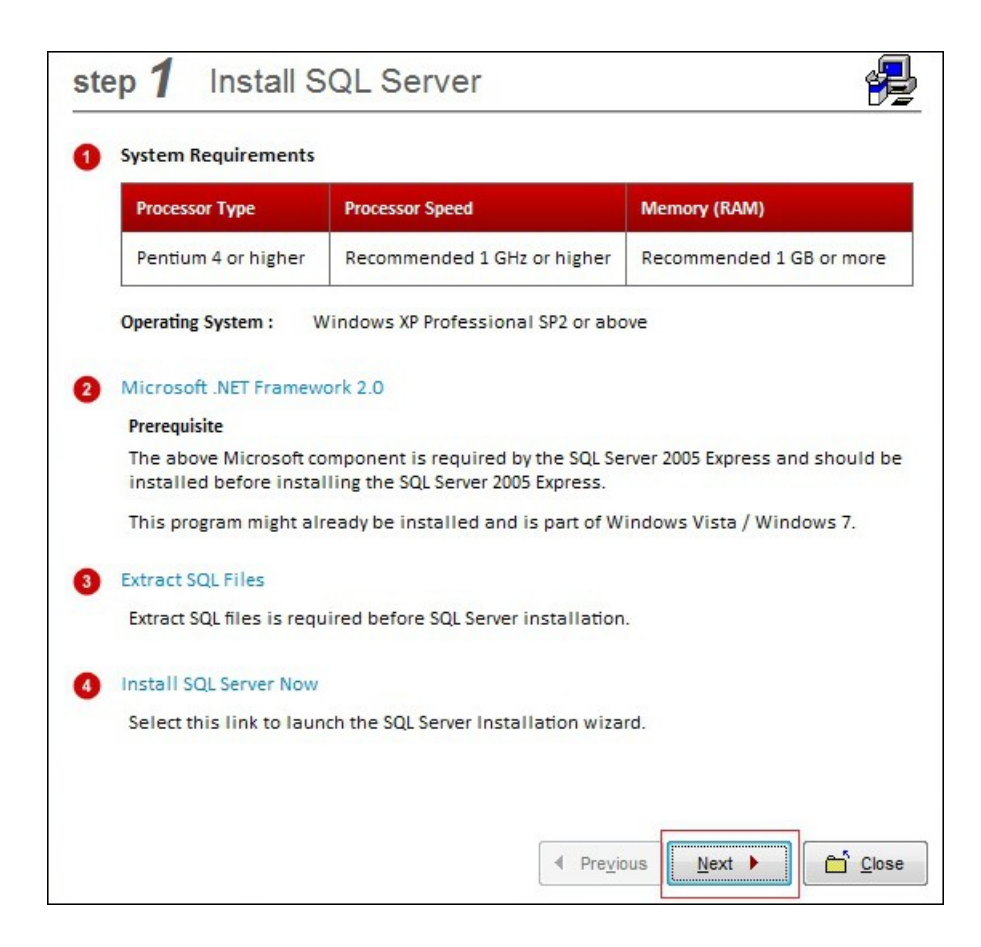

- Click **Finish** to complete the process.

| Company Name                                                     | mycompany            |  |  |
|------------------------------------------------------------------|----------------------|--|--|
| SQL Server                                                       | .ML001               |  |  |
| Database                                                         | mycompany            |  |  |
| Click on Finish to                                               | save the above data. |  |  |
|                                                                  |                      |  |  |
|                                                                  |                      |  |  |
|                                                                  |                      |  |  |
|                                                                  |                      |  |  |
| eck for System Status                                            | 5                    |  |  |
| eck for System Status<br>SQL Server Service :                    | 5                    |  |  |
| eck for System Status<br>SQL Server Service :<br>Administrator : | 5                    |  |  |